# **Illustrated Parts & Service Map**

# HP EliteOne 800 G1 All-in-One

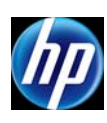

© 2013 Hewlett-Packard Development Company, L.P. The information con-tained herein is subject to change without notice. HP shall not be liable for technical or editorial errors or omissions contained herein.

Document Number 723290-002.

2nd Edition, August 2013.

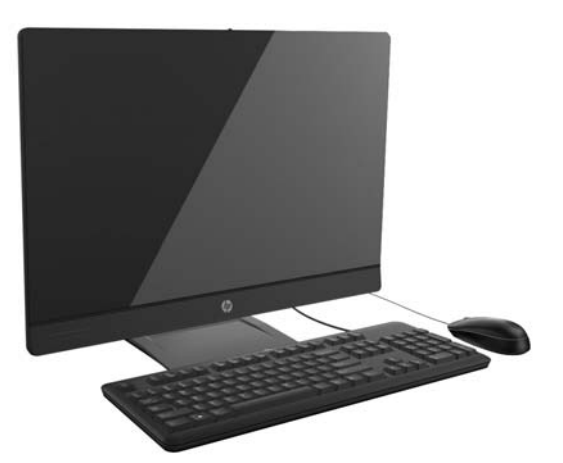

### **Key Specifications**

| Processor Type    | Intel® Core i7, i5                                                                                                    |  |
|-------------------|----------------------------------------------------------------------------------------------------|--|
| RAM Type          | Non-ECC, DDR3 SDRAM, 1600 MT/s, SODIMM, 2 slots                                                                                                    |  |
| Maximum RAM       | 16 GB                                                                                                    |  |
| Expansion Slots   | <ul> <li>(1) Mini PCIe half-length (used by wireless LAN module)</li> <li>(1) MXM 3.0 Type A - 35W</li> <li>(1) mSATA</li> </ul>                                                       |  |
| Chipset           | Intel Q87                                                                                                    |  |
| Bays              | <ul> <li>(1) 2.5" internal; supports up to two - 2.5" hard drives<br/>(HDD/SSD/SED/SSHD)</li> <li>(1) 5.25" slim line optical drive</li> </ul>                                         |  |
| I/O Interfaces    | Side: card reader, (1) USB 3.0, (1) USB 3.0 fast-charging, mic,<br>headphone<br>Rear: PS/2 mouse and keyboard, (4) USB 3.0, DisplayPort, RJ-<br>45, stereo line out, serial (optional) |  |
| Display           | 23.0-inch (1920 x 1080) widescreen WLED, backlit, anti-glare                                                                                                    |  |
| Operating Systems | <ul> <li>Windows 8</li> <li>Windows 7</li> <li>FreeDOS</li> <li>Novell SUSE Linux Enterprise Desktop 11</li> </ul>                                                                     |  |

## **Spare Parts**

#### Cables

| Power button board cable                               | 698208-001 |
|--------------------------------------------------------|------------|
| Backlight cable for use with LG and BOE display panels | 733495-001 |
| Backlight cable for use with Samsung display panels    | 733496-001 |
| Optical drive cable (data and power assembly)          | 733492-001 |
| Hard drive cable (data and power assembly)             | 733491-001 |
| Display (LVDS) reverse cable                           | 733494-001 |
| Touch control cable                                    | 733497-001 |
| Touch drive reverse cable                              | 733498-001 |
| Converter board cable                                  | 733493-001 |
| Capacitive strip sensor cable                          | 698210-001 |
| Webcam cable                                           | 698211-001 |
| Adapter, DisplayPort to VGA                            | 632484-001 |
| Adapter, DisplayPort to DVI                            | 662723-001 |
| Adapter, DisplayPort to HDMI                           | 617450-001 |
| DisplayPort cable                                      | 487562-001 |
|                                                        |            |

\*Not shown

### Mass Storage Devices (not illustrated)

| Blu-ray writer (BD-RE) drive                          | 719157-001               |
|-------------------------------------------------------|--------------------------|
| DVD-ROM drive                                         | 608394-001               |
| DVD±RW drive                                          | 657958-001               |
| 1 TB, hybrid SSD drive                                | 724937-001               |
| 500 GB, hybrid SSD drive                              | 724938-001               |
| 500 GB, 7200 rpm hard drive, self-encrypting (SED)    | 696442-001               |
| 500 GB, 7200 rpm hard drive                           | 686217-001               |
| 320 GB, 7200 rpm hard drive                           | 639135-001               |
| 256 GB Solid State Drive (SSD), self-encrypting (SED) | 680020-001               |
| 160 GB Solid State Drive (SSD)                        | 646809-001               |
| 128 GB Solid State Drive (SSD)                        | 728559-001               |
| 120 GB Solid State Drive (SSD)                        | 661841-001               |
| 32 GB mSATA drive                                     | 719566-001<br>686616-001 |

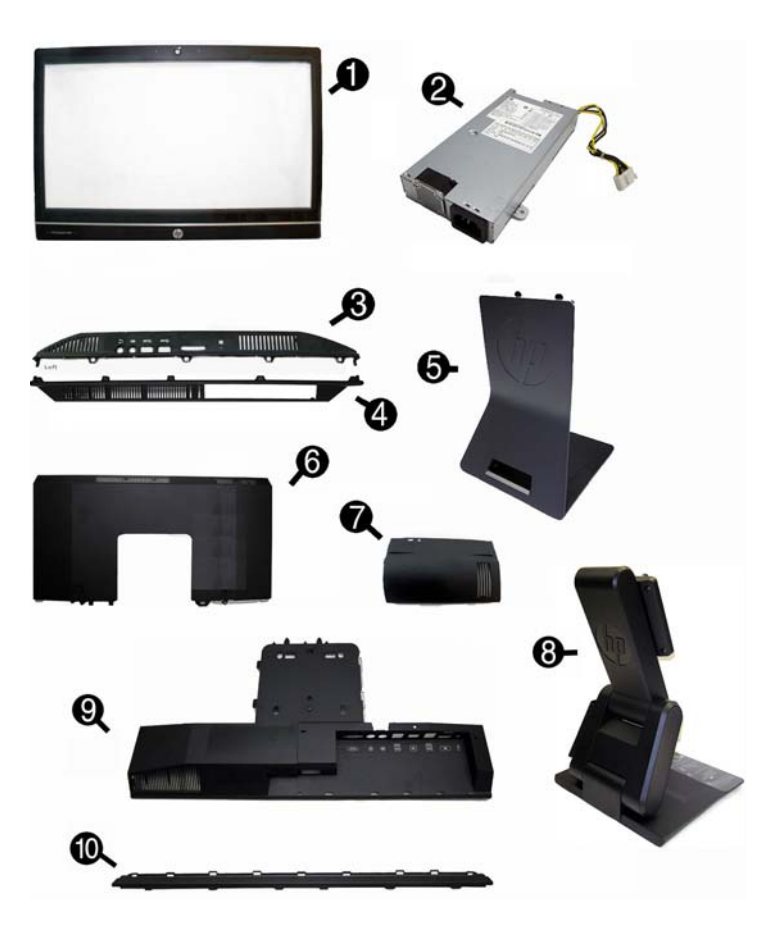

#### System Unit

| 1  | Front bezel                                                     | 733500-001 |
|----|-----------------------------------------------------------------|------------|
| 2  | Power supply, 200W                                              | 733490-001 |
| 3  | Left I/O panel                                                  | 733501-001 |
| 4  | Right panel                                                     | 733505-001 |
| 5  | Standard stand assembly                                         | 732509-001 |
| 6  | Upper rear access panel                                         | 733502-001 |
| 7  | Rear I/O cover                                                  | 733504-001 |
| 8  | Height adjustment stand                                         | 698226-001 |
| 9  | Lower rear access panel                                         | 733503-001 |
| 10 | Rear trim                                                       | 733506-001 |
| *  | Touch panel kit, with integrated touch glass                    | 735208-001 |
| *  | Plastic frame for models with a webcam (does not include glass) | 733507-001 |
| *  | Display panel, non-touch screen                                 | 735207-001 |
| -  |                                                                 |            |

\*Not shown

#### Keyboards (not illustrated)

| PS/2<br>USB<br>Wireless with dongle*<br>Washable**<br>Smart card |      | 724718-xx1<br>724720-xx1<br>724722-xx1<br>700510-xx1<br>701427-xx1 |      |
|------------------------------------------------------------------|------|--------------------------------------------------------------------|------|
| Arabic                                                           | -17x | Japanese                                                           | -29x |
| F Arabic                                                         | -DE1 | LA Spanish                                                         | -16x |
| BHCSY                                                            | -B41 | Norwegian                                                          | -09x |
| Belgian                                                          | -18x | People's Republic of China                                         | -AAx |
| Brazilian Portuguese                                             | -20x | Portuguese                                                         | -13x |
| Bulgaria                                                         | -26x | Romanian                                                           | -27x |
| Czech and Slovakian                                              | -22x | Russian                                                            | -25x |
| Danish                                                           | -08x | Slovenian                                                          | -23x |
| French                                                           | -05x | South Korea                                                        | -KDx |
| French Canadian                                                  | -12x | Spanish                                                            | -07x |
| German                                                           | -04x | Swedish                                                            | -10x |
| Greek                                                            | -15x | Swiss                                                              | -11x |
| Hebrew                                                           | -BBx | Taiwanese                                                          | -ABx |
| Hungarian                                                        | -21x | Thai                                                               | -28x |
| India                                                            | -D61 | Turkish                                                            | -14x |
| International**                                                  | -37x | U.S.                                                               | -00x |
| International English                                            | -L3x | U.K.                                                               | -03x |
| Italian                                                          | -06x |                                                                    |      |
| * 701422-xx1 only                                                |      | ** -001 -121 -161 -201 only                                        |      |

\* 701422-xx1 only

-001, -121, -161, -201 only

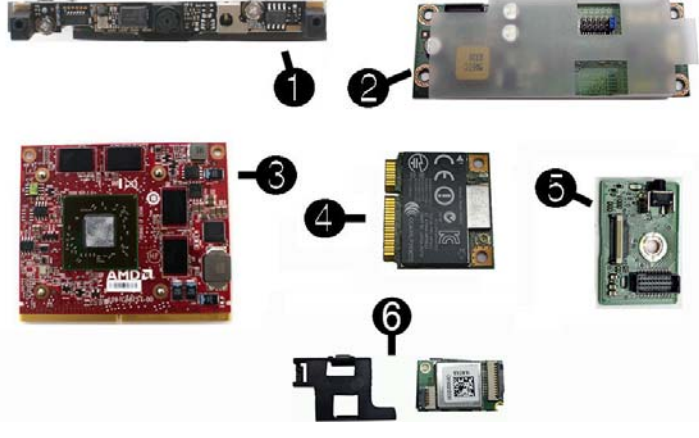

#### Standard and Optional Boards

| Mis                                   | c Boards                                                                                                |            |  |
|---------------------------------------|----------------------------------------------------------------------------------------------------|------------|--|
| 1                                     | Webcam for use in non-touchscreen models                                                                | 732510-001 |  |
| *                                     | Webcam for use touchscreen models                                                                       | 736499-001 |  |
| 2                                     | Converter board                                                                                         | 732493-001 |  |
| 3                                     | AMD Radeon HD 7650A 2-GB MXM discrete graphics board                                                    | 708866-001 |  |
| 4                                     | HP WLAN 802.11 a/g/n, 2x2                                                                               | 701398-001 |  |
| *                                     | HP WLAN 802.11 a/b/g/n, 2x2                                                                             | 695915-001 |  |
| 5                                     | Power button board                                                                                      | 732490-001 |  |
| 6                                     | Near field communication (NFC) NXP controller (use with NFC assembly kit, spare part number 732502-001) | 732503-001 |  |
| *                                     | Sensor board assembly                                                                                   | 733486-001 |  |
| Sys                                   | tem Boards**                                                                                            | •          |  |
| *                                     | System board for use in models without Windows 8                                                        | 700624-001 |  |
| *                                     | System board for use in models with Windows Standard                                                    | 700624-501 |  |
| *                                     | System board for use in models with Windows Professional                                                | 700624-601 |  |
| *                                     | System board for use in models with NetClone                                                            | 727718-001 |  |
| *                                     | System board (C2) for use in models without Windows 8                                                   | 739680-001 |  |
| *                                     | System board (C2) for use in models with Windows Standard                                               | 739680-501 |  |
| *                                     | System board (C2) for use in models with Windows Professional                                           | 739680-601 |  |
| Mei                                   | nory Modules                                                                                            |            |  |
| *                                     | 8-GB                                                                                                    | 689374-001 |  |
| *                                     | 4-GB                                                                                                    | 689373-001 |  |
| *                                     | 2-GB                                                                                                    | 689372-001 |  |
| Processors (include thermal material) |                                                                                                    |            |  |
| *                                     | Intel Core i7-4770s, 3.1 GHz, 8-MB L3 cache                                                             | 732507-001 |  |
| *                                     | Intel Core i5-4670s, 3.1 GHz, 6-MB L3 cache                                                             | 732506-001 |  |
| *                                     | Intel Core i5-4570s, 2.9 GHz, 6-MB L3 cache                                                             | 732505-001 |  |
| * N/                                  | nt shown                                                                                                | •          |  |

\* Not snown \*\* System boards labeled as "C2" must be replaced with "C2" system boards. If the system board is not labeled as "C2", use the default spare part number (700624-xx1)

### Diagnostic LEDs

| LED   | Color | LED Activity                                                         | State/Message                                                    |
|-------|-------|----------------------------------------------------------------------|------------------------------------------------------------------|
| Power | White | On                                                                   | Computer on                                                      |
| Power | White | 1 blink every 2 seconds                                              | Normal Suspend Mode                                              |
| Power | Red   | 1 blink every second followed<br>by a 2 second pause                 | CPU thermal shutdown                                             |
| Power | Red   | 3 blinks, 1 blink every second followed by a 2 second pause          | Processor not installed                                          |
| Power | Red   | 4 blinks, 1 blink every second followed by a 2 second pause          | Power failure (power supply overload)                            |
| Power | Red   | 5 blinks, 1 blink every second followed by a 2 second pause          | Pre-video memory error                                           |
| Power | Red   | 6 blinks, 1 blink every second followed by a 2 second pause          | Pre-video graphics error                                         |
| Power | Red   | 7 blinks, 1 blink every second followed by a 2 second pause          | System board failure (ROM)                                       |
| Power | Red   | 8 blinks, 1 blink every second followed by a 2 second pause          | Invalid ROM based on Checksum                                    |
| Power | Red   | 9 blinks, 1 blink every second followed by a 2 second pause          | System powers on but is unable to boot                           |
| Power | Red   | 11 blinks, 1 blink every sec-<br>ond followed by a 2 second<br>pause | Current processor does not support a feature previously enabled. |
| Power | Red   | 12 blinks, 1 blink every sec-<br>ond followed by a 2 second<br>pause | MXM thermal shutdown                                             |
| none  | none  | System does not power on<br>and LEDs are not flashing                | System unable to power on                                        |

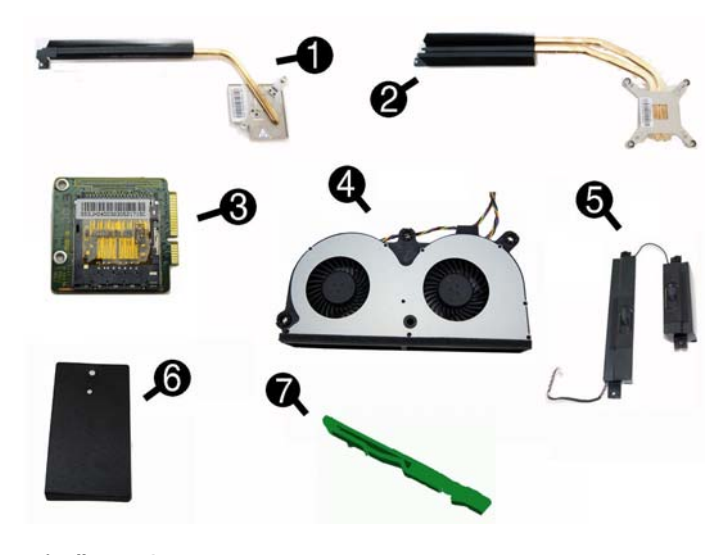

### **Miscellaneous Parts**

| 1 | Heat sink for use with graphics board                                                               | 733488-001 |
|---|----------------------------------------------------------------------------------------------------|------------|
| 2 | Heat sink for use with the processor                                                                | 733487-001 |
| 3 | Card reader                                                                                         | 732504-001 |
| 4 | Fan/blower                                                                                          | 733489-001 |
| 5 | Speakers (left and right)                                                                           | 733514-001 |
| 6 | Mylar cover (power button board)                                                                    | 733513-001 |
| 7 | Optical drive latch                                                                                 | 733509-001 |
| * | HP ultraslim keyed cable lock                                                                       | 703372-001 |
| * | Optical drive insert                                                                                | 733508-001 |
| * | Mouse, PS2, optical                                                                                 | 674315-001 |
| * | Mouse, washable                                                                                     | 724795-001 |
| * | Mouse, wireless                                                                                     | 674317-001 |
| * | Mouse, USB, optical                                                                                 | 674316-001 |
| * | Mouse, USB, laser                                                                                   | 674318-001 |
| * | HP Business Digital Headset                                                                         | 642738-001 |
| * | Assembly kit for non-touchscreen models without a webcam (includes webcam cover for bezel)          | 733510-001 |
| * | Assembly kit for touchscreen models without a webcam (includes web-<br>cam cover for bezel)         | 733511-001 |
| * | Antenna kit                                                                                         | 733499-001 |
| * | NFC assembly kit (holder, cable, antenna) for use with NFC controller, spare part number 732503-001 | 733512-001 |
|   |                                                                                                    |            |

\*Not shown

#### Common POST Error Messages

| Screen Message                                    | Probable Cause                                     | Recommended Action                                                                                                    |
|---------------------------------------------------|----------------------------------------------------|----------------------------------------------------------------------------------------------------|
| 101-Option ROM Error                              | System ROM checksum<br>error.                      | <ol> <li>Verify ROM, reflash if required</li> <li>Clear CMOS memory, reboot</li> <li>Replace system board</li> </ol>                                                                                                    |
| 103-System Board<br>Failure                       | DMA, timers                                        | 1. Clear CMOS memory.<br>2. Replace system board.                                                                                                    |
| 164-Memory Size Error<br>and<br>201-Memory Error  | Incorrect memory configu-<br>ration                | <ol> <li>Run Setup (F10).</li> <li>Check DIMMs for proper<br/>seating, type, compatibility.</li> <li>Remove DIMMs singularly and<br/>reboot to isolate faulty DIMM.</li> <li>Replace system board.</li> </ol>                   |
| 214-DIMM Configuration<br>Warning                 | Populated DIMM configura-<br>tion is not optimized | 1. Check DIMMs for proper<br>seating, type, compatibility.                                                                                                    |
|                                                   |                                                    | each channel has the same<br>amount of memory.                                                                                                    |
| 301-, 304-Keyboard error                          | Keyboard failure.                                  | Check kybd connection or keys.<br>Check connector for bent or miss-<br>ing pins. Replace kybd. If 304,<br>possible system board problem.                                                                                        |
| 501-Display Adapter Fail-<br>ure                  | Graphics display controller.                       | <ol> <li>Reseat graphics card.</li> <li>Clear CMOS.</li> <li>Replace graphics card.</li> </ol>                                                                                                    |
| 1720-SMART Hard Drive<br>Detects Imminent Failure | Hard drive is about to fail.                       | <ol> <li>Determine if hard drive is giving<br/>correct error message. Enter<br/>Computer Setup and run the<br/>Drive Protection System test<br/>under Storage &gt; DPS Self-test.</li> <li>Apply hard drive firmware</li> </ol> |
|                                                   |                                                    | patch if applicable.<br>3. Back up contents and replace<br>hard drive.                                                                                                    |

## **System Setup and Boot**

Access the Setup Utility during computer boot by pressing the F10 key. If you do not press F10 at the appropriate time, you must restart the computer and again press F10 when the monitor light turns green. NOTE: Not all settings are available for all models.

| Heading  | Option/Description                                                                                                    |  |  |
|----------|----------------------------------------------------------------------------------------------------|--|--|
| File     | System Information - Lists the following main system specifications:                                                                                                    |  |  |
|          | Product name     System BIOS     Side a second second |  |  |
|          | Processor type/speed/stepping     Asset tracking number                                                                                                    |  |  |
|          | Cache size (L1/L2/L3)     ME firmware version     Installed moment size (crossed/ch                                                                                                    |  |  |
|          | Integrated MAC Address                                                                                                    |  |  |
|          | About - Displays copyright notice.                                                                                                    |  |  |
|          | Set Time and Date - Allows you to set system time and date.                                                                                                    |  |  |
|          | Replicated Setup - Allows you to save or restore system configuration to/<br>from a USB flash drive                                                                                                    |  |  |
|          | Default Setup - Allows you to save current settings as default or restore fac-                                                                                                    |  |  |
|          | tory settings as default.                                                                                                    |  |  |
|          | Apply Defaults and Exit - Applies the selected default settings and clears any established passwords.                                                                                                    |  |  |
|          | Ignore Changes and Exit - Exits Computer setup without saving changes.                                                                                                    |  |  |
|          | Save Changes and Exit - Saves changes to system configuration or default                                                                                                    |  |  |
|          | settings and exits Computer Setup.                                                                                                    |  |  |
| Storage  | following options are available:                                                                                                    |  |  |
|          | CD-ROM     SSD Life Used                                                                                                    |  |  |
|          | Hard Disk     SMART (ATA disks only)     Default Values     Diskette                                                                                                    |  |  |
|          | Translation Mode     SATA Defaults                                                                                                    |  |  |
|          | Storage Options - Allows you to set:                                                                                                    |  |  |
|          | SATA Emulation - Choose how the SATA controller and devices are accessed                                                                                                    |  |  |
|          | <ul> <li>by the OS. SATA Emulation choices are AHCI, RAID, or IDE.</li> <li>Removable Media Boot - Enables/disables ability to boot the system from</li> </ul>                                                                                                    |  |  |
|          | removable media.                                                                                                    |  |  |
|          | <ul> <li>Max eSATA Speed - Allows you to choose 1.5 Gbps or 3.0 Gpos as the max-<br/>imum eSATA speed. By default, the speed is limited to 1.5 Gbps for maxi-</li> </ul>                                                                                                    |  |  |
|          | mum reliability.                                                                                                    |  |  |
|          | DPS Self-Test - Execute self-tests on ATA hard drives capable of performing the Drive Protection System (DPS) self-tests.                                                                                                    |  |  |
|          | Boot Order - Specify boot order for UEFI and legacy boot sources. Also specify                                                                                                    |  |  |
|          | hard drive boot order.                                                                                                    |  |  |
| Security | Setup Password - Set and enable the setup (Admin) password.                                                                                                    |  |  |
| ,        | Power-On Password - Set and enable power-on password.                                                                                                    |  |  |
|          | Password Options - Allows to you enable/disable:                                                                                                    |  |  |
|          | Lock Legacy Resources     Setup Browse Mode                                                                                                    |  |  |
|          | Password prompt on F9 & F12                                                                                                    |  |  |
|          | Network Server Mode  Emart Cover, Allows you to lock (uplock the smart cover and set the sever                                                                                                    |  |  |
|          | Smart Cover - Allows you to lock/unlock the smart cover and set the cover<br>removal sensor to disable/notify user/setup password.                                                                                                    |  |  |
|          | Device Security - Set Device Available/Device Hidden for: embedded security device,                                                                                                    |  |  |
|          | system audio, network controller, USB controller, serial/parallel ports, and SATA ports.                                                                                                    |  |  |
|          | USB Security - Set Device Available/Device Hidden for front USB ports, rear USB                                                                                                    |  |  |
|          | ports, internal USB ports, accessory USB ports.                                                                                                    |  |  |
|          | Network Boot - Enables/disables hoot from OS (NIC models only)                                                                                                    |  |  |
|          | System IDs - Allows you to update asset tag, ownership tag, UUID, keyboard                                                                                                    |  |  |
|          | locale setting.                                                                                                    |  |  |
|          | Master Boot Record Security - enables/disables MBR.                                                                                                    |  |  |
|          | System Security - Allows you to set:<br>• Data Execution Prevention (enable/disable)                                                                                                    |  |  |
|          | SVM CPU Virtualization (enable/disable).                                                                                                    |  |  |
|          | <ul> <li>Virtualization Technology (VTx) (enable/disable)</li> <li>Virtualization Technology/Directed IO (VTd) (enable/disable)</li> </ul>                                                                                                    |  |  |
|          | Trusted Execution Technology (enable/disable)     Embedded Security Davies (enable/disable)                                                                                                    |  |  |
|          | <ul> <li>Embedded Security Device (enable/disable)</li> <li>Reset to Factory Settings (Do not reset/Reset)</li> </ul>                                                                                                    |  |  |
|          | Measure boot variables/devices to PCR1 (enable/disable)     OS management of Embedded Security Device (enable/disable)                                                                                                    |  |  |
|          | <ul> <li>OS management of Embedded Security Device (enable/disable)</li> <li>Reset of Embedded Security Device through OS (enable/disable)</li> </ul>                                                                                                    |  |  |
|          | No PPI provisioning (Windows 8 only; enable/disable)     Allow PPI policy to be changed by OS (enable/disable)                                                                                                    |  |  |
|          | DriveLock Security - Allows you to assign or modify a master or user password                                                                                                    |  |  |
|          | for hard drives.                                                                                                    |  |  |
|          | <ul> <li>Secure Boot Configuration (Windows 8 only)</li> <li>Legacy Support (enable/disable)</li> </ul>                                                                                                    |  |  |
|          | Secure Boot (enable/disable).     Key Management (enable/disable)                                                                                                    |  |  |
|          | Fast Boot (enable/disable)                                                                                                    |  |  |
| Power    | OS Power Management - Allows you to enable/disable Runtime Power Man-                                                                                                    |  |  |
|          | agement, Idle Power Savings, Unique Sleep State Blink Rates.                                                                                                    |  |  |
|          | mum power savings., PCI slots, network controller, USB 3.0 controller                                                                                                    |  |  |
|          | Thermal - Control minimum fan speed.                                                                                                    |  |  |
| Advanced | Power-On Options - Allows you to set:                                                                                                    |  |  |
|          | POST mode (Quickboot, Liear Memory, FullBoot, or FullBoot Every x Days)     POST messages (enable/disable)                                                                                                    |  |  |
|          | Press the ESC key for Startup Menu (enable/disable)     Ontion POM Promot (enable/disable)                                                                                                    |  |  |
|          | After Power Loss (off/on/previous state)                                                                                                    |  |  |
|          | POST Delay (none, 5, 10, 15, 20, or 60 seconds)     Remote Wakeup Boot Source (remote server/local bard drive)                                                                                                    |  |  |
|          |                                                                                                    |  |  |

Bypass F1 Prompt on Configuration Changes (enable/disable)
BIOS Power-On - Set the computer to turn on at a preset time.

| (continued) | palette snooping.                                                                                                    |
|-------------|----------------------------------------------------------------------------------------------------|
|             | Onboard Devices - Allows you to set resources for or disable on-board system devices.                                                                                                    |
|             | Device Options - Allows you to set:<br>Printer mode (Bi-Directional, EPP + ECP, Output Only)<br>Num Lock State at Power-on (off/on)<br>Integrated Video (enable/disable)<br>Integrated Graphics (Auto/Disable/Force)<br>Internal Speaker (enable/disable)<br>NIC PXE Option ROM Download (enable/disable)<br>SATA RAID Option ROM Download (enable/disable)<br>Multi-Processor (enable/disable)<br>Hyper-threading (enable/disable)<br>Turbo Mode (enable/disable)<br>VCA Configuration - Allower you to consify which VCA controller is the "boot"/ |
|             | primary. Displayed only if add-in video card installed.                                                                                                    |
|             | Management Options - Allows you to set:<br>• AMT (enable/disable)<br>• Unconfigure AMT/ME (enable/disable)<br>• Hide Unconfigure ME Confirmation Prompt (enable/disable)<br>• Watchdog Timer (enable/disable)                                                                                                    |
|             | Option ROM Launch Policy - Allows you to control whether the Legacy Option<br>ROM or the UEFI driver is loaded for the following features:<br>• PXE Option ROMs (UEFI Only/Do Not Launch)<br>• Storage Option ROMs (UEFI Only/Do Not Launch)<br>• Video Option ROMs (UEFI Only/Do Not Launch)                                                                                                    |
|             | Connected BIOS - Enables or disables updating the BIOS using the network.<br>• Connected BIOS (Enabled/Disabled)<br>• Use Proxy (Enabled/Disabled)                                                                                                    |
|             | <ul> <li>Update BIOS via Network - Allows you have to system check for BIOS updates from hp.com and apply them manually or an automatically.</li> <li>Update BIOS via Network (Enabled/Disabled)</li> <li>Update Source (HP/Custom)</li> <li>Automatic BIOS Update Setting (Disabled, Check and install all updates automatically, Check and install only important updates automatically, Check for updates but let me decide whether to install them)</li> </ul>                                                                                   |
|             | Ethernet Connection - Provides information about the network connection.                                                                                                    |

Advanced Due Options Allows you to enable /disable DCI CEDD# Conception and DCI VCA

## **Password Security**

Establishing a Setup or Power-On password:

1. Turn on or restart the computer.

- As soon as the computer turns on, press the Esc key while "Press the ESC key for Startup Menu" message is displayed at the bottom of the screen.
- 3. Press the **F10** key to enter Computer Setup.
- To establish Setup password, select Security > Setup Password and follow the instructions.
  - or To establish a Power-On password, select Security > Power-On Password and follow the instructions on the screen
- 5. Before exiting, click File > Save Changes and Exit.

#### Changing a Setup or Power-On password:

- 1. Turn on or restart the computer.
- To change the Setup password, go to step 2.
- To change the Power-on password, go to step 3.
- 2. To change the Setup password, as soon as the computer turns on:

   Press the Esc key while "Press the ESC key for Startup Menu" message is displayed.
   Press the F10 key to enter Computer Setup.
- 3. When the key icon appears, type your current password, a slash (/) or alternate delimiter character, your new password, another slash (/) or alternate delimiter character, and your new password again as shown: current password/new password/new password.
- current password/new password/new password. NOTE: Type the new password carefully since the characters do not appear on the screen.

4. Press **Enter**.

The new password will take effect the next time the computer is restarted.

#### Deleting a Power-On or Setup password

- 1. Turn on or restart the computer.
- To delete the Setup password, go to step 2
- To delete the Power-On password, go to step 3.
- To change the Setup password, as soon as the computer turns on:

   Press the Esc key while "Press the ESC key for Startup Menu" message is displayed.
   Press the F10 key to enter Computer Setup.
- When the key icon appears, type your current password followed by a slash (/) or alternate delimiter character as shown. Example: currentpassword/
- 4. Press Enter.

### **Clearing CMOS**

- 1. Turn off the computer and disconnect the power cord from the power outlet.
- 2. Remove the access panel.
- 3. On the system board, press and hold the CMOS button for 5 seconds.
- 4. Replace the chassis access panel and reconnect the power cord.
- 5. Turn on the computer and allow it to start.

# **System Board**

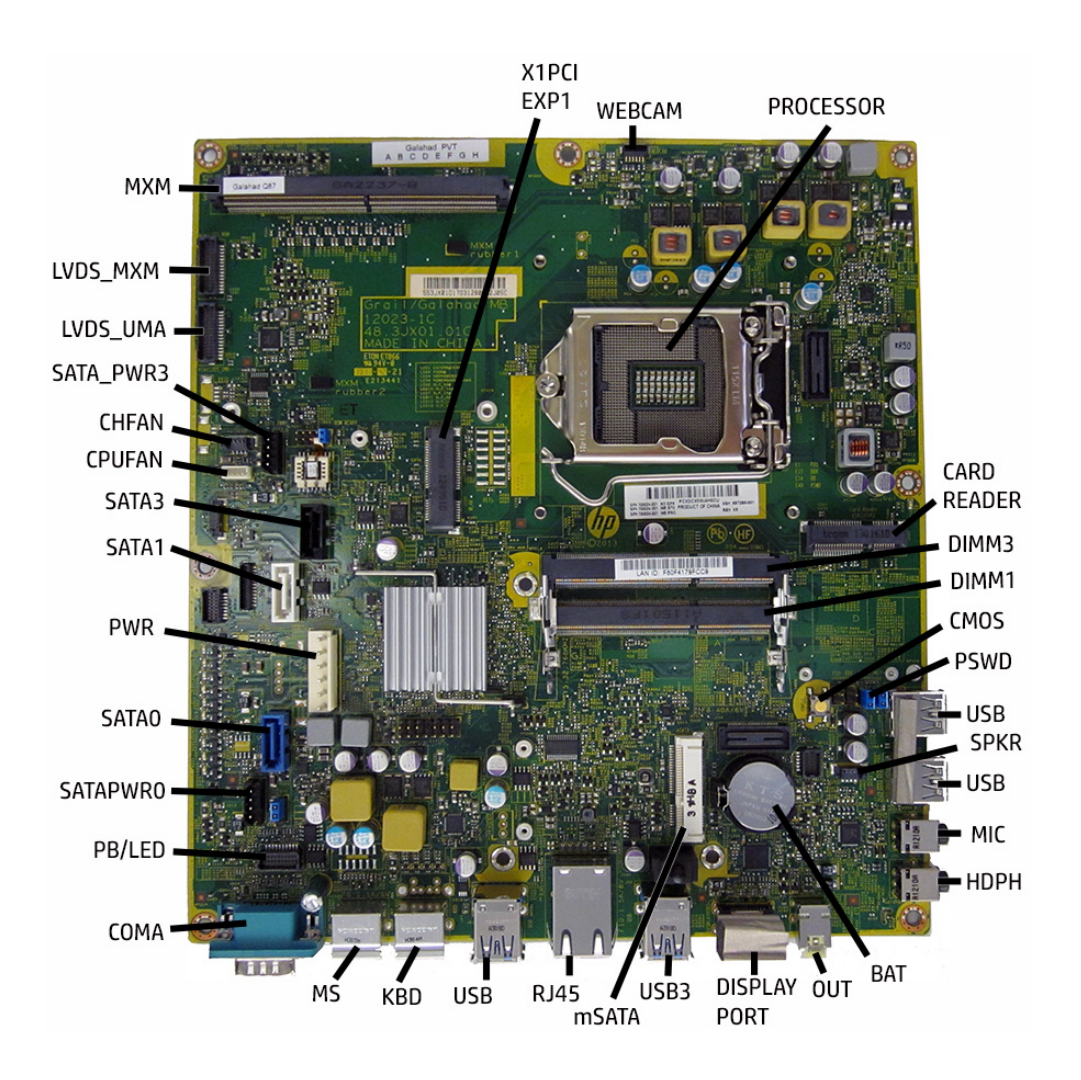

#### System Board Connectors and Jumpers (component location may vary)

| X1PCIEXP1   | PCIe X1 slot                    | RJ45      | Network jack                          |
|-------------|---------------------------------|-----------|---------------------------------------|
| WEBCAM      | Webcam connector                | USB       | External USB 2.0 connectors           |
| PROCESSOR   | Processor socket                | KBD       | PS/2 connectors                       |
| CARD READER | Card reader slot                | MS        | Mouse connector                       |
| DIMM3       | Memory socket - Channel B       | СОМА      | Serial port                           |
| DIMM1       | Memory socket - Channel A       | PB/LED    | Power switch connector                |
| CMOS        | CMOS button                     | SATA PWR0 | Hard drive power connector            |
| PSWD        | Password header                 | SATA0     | 1st hard drive data connector         |
| USB         | External USB 2.0 connectors     | PWR       | Main power connector                  |
| SPKR        | Speaker connector               | SATA1     | 2nd hard drive data connector         |
| USB         | External USB 2.0 connectors     | SATA3     | Optical drive data connector          |
| MIC         | External microphone connector   | CPUFAN    | Fan connector                         |
| HDPH        | External headphone connector    | CHFAN     | Fan connector                         |
| BAT         | RTC battery socket              | SATA PWR3 | Optical drive power connector         |
| OUT         | External audio out connector    | LVDS UMA  | Display connector - UMA graphics      |
| DISPLAYPORT | DisplayPort connector           | LVDS MXM  | Display connector - discrete graphics |
| USB3        | Two external USB 3.0 connectors | мхм       | Graphics card connector               |
| mSATA       | mSATA slot                      |           |                                       |